### Cypad 🌄

# How to complete and sign off forms

Quick reference sheet

- 1. Open the '**Activity' app [1]** to access forms to be completed regularly e.g. 'daily cleaning tasks'
- 2. Press the '**Forms' app [2]** to access forms required on ad hoc basis e.g. 'equipment fault report'

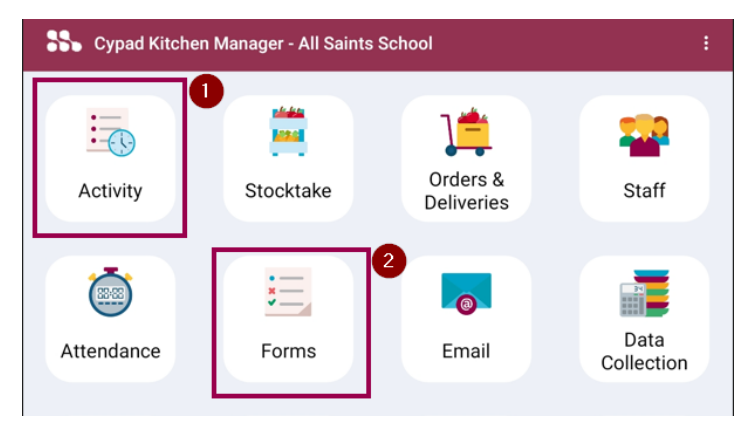

3. Choose **a form** you're going to complete (in the **Forms app** you should also press '**new form').** 

#### NB Screenshots for illustrative purposes

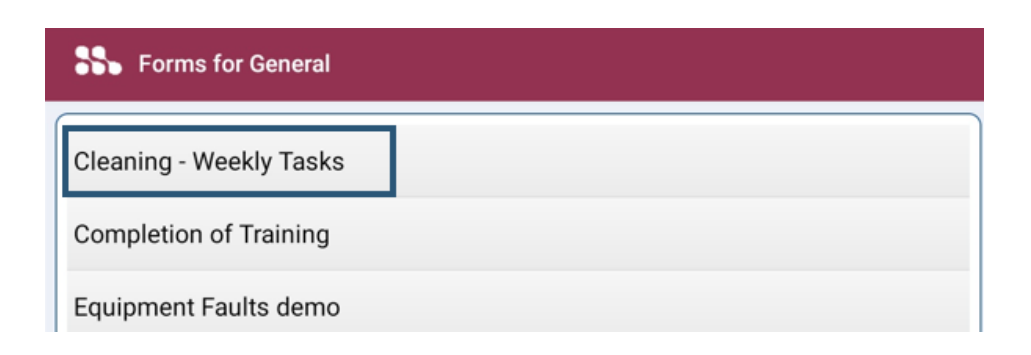

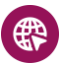

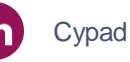

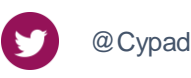

#### Cypad 🌄

# How to complete and sign off forms

Quick reference sheet

4. Press **all questions [1]** on the form one by one and complete answers **[2]**.

| * Sign The School Caterer should sign the form at the end of the day |                                               |   |   |  |
|----------------------------------------------------------------------|-----------------------------------------------|---|---|--|
| Work Surfaces                                                        |                                               |   |   |  |
| Initials                                                             |                                               |   |   |  |
| + Cian The Coheel Cate                                               | -                                             |   |   |  |
| * Sign The School Cale                                               | er should sign the form at the end of the day |   |   |  |
| Work Surfaces                                                        |                                               | 2 | × |  |
| Initials                                                             |                                               |   |   |  |

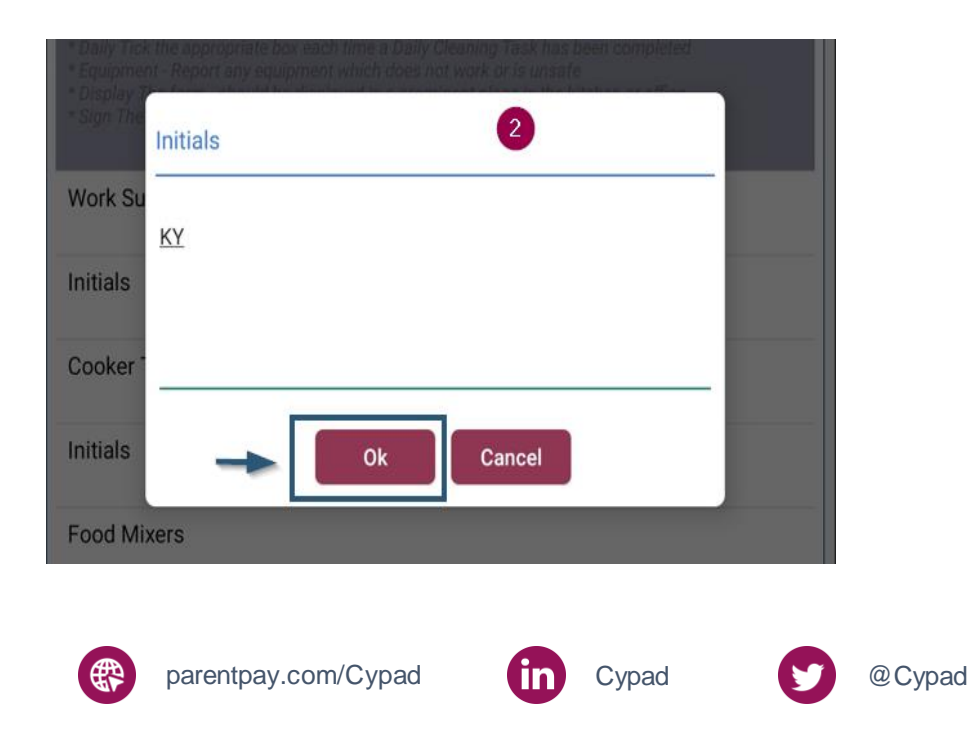

#### Cypad 🌄

## How to complete and sign off forms

Quick reference sheet

- 5. Scroll down to check that you answered all the questions.
- 6. Press three dots [:] in the top right corner

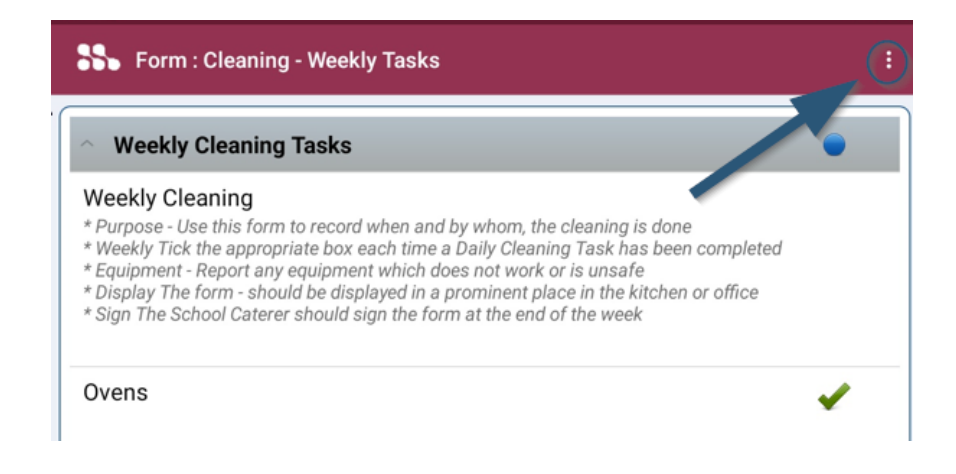

7. Press **sign-off** (No changes can be made after the form is signed off).

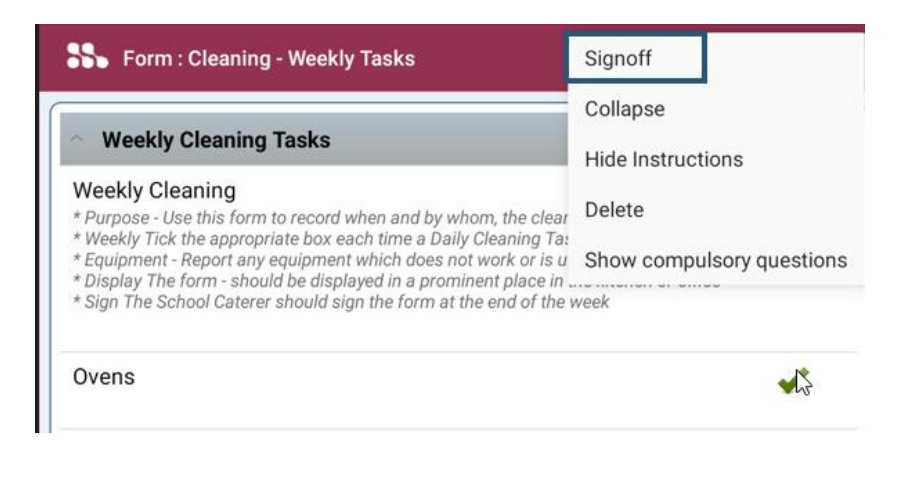

parentpay.com/Cypad

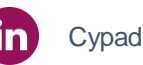

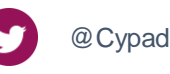

### Cypad **Solution** How to complete and sign off forms Quick reference sheet

- 8. If the signature is required a new window will open.
- 9. Press signed by and type in your full name [1]
- 10. Press **the coloured box** under the name **[2].**
- 11. Sign on the screen with your finger and press 'Signoff' [3].

| * Demo Site : Signoff                   | 0      |  |  |
|-----------------------------------------|--------|--|--|
| Fridge Temperatures Fridge Temperatures |        |  |  |
| Note:                                   |        |  |  |
| Signed by: John Smith                   |        |  |  |
| 2                                       |        |  |  |
| 19 Oct 23 13:39:29                      | Clear  |  |  |
| Signoff 3                               | Cancel |  |  |

12. In some forms no signature is required. Press **'Yes'** to confirm that the completed information is correct.

Skip this step if it's not relevant to your case.

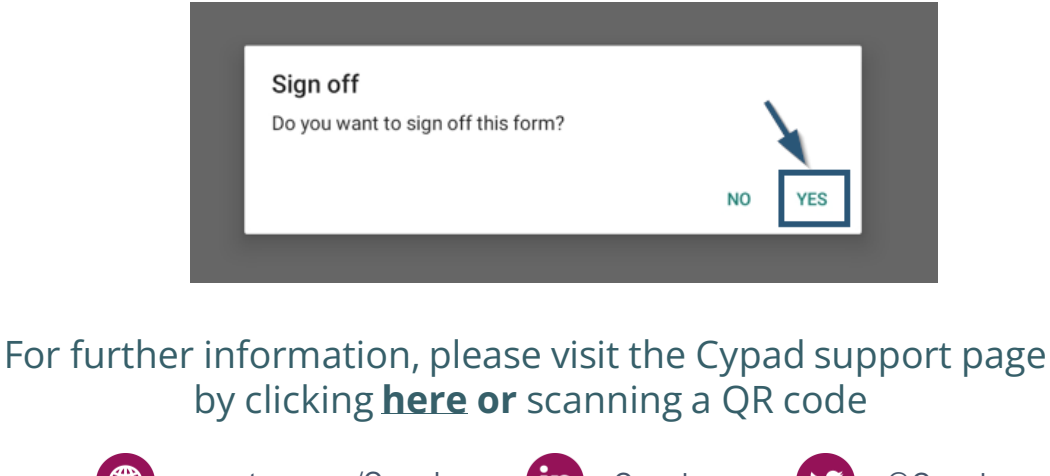

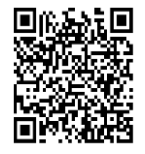

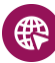

parentpay.com/Cypad

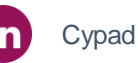

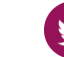